## How to subscribe to receive A New Leaf newsletter!

Go to website: UF/IFAS Subscription Management System (ufl.edu)

- 1. Click on the orange Subscribe Now! Button
- 2. Enter your first & last name, create a password, enter your email address, zip code & race.
- 3. Click Submit
- 4. Click on the Lawn & Garden tab and then A New Leaf: Duval County Newsletter (see below)
- 5. Click Submit
- 6. Finally, check your personal email account for final verification email

Done!

| andle: A weekly lawn ar<br>ers News<br>hty Newsletter<br>cambia County: A Mont<br>Panhandle: A monthly<br>sletter about butterflies a                                                | Lawn & Garden<br>nd gardening newsletter f<br>thly newsletter providing f<br>newsletter for commercia                                                                              | Select inte<br>Sustainable Living<br>for Northwest Florida and pr<br>timely gardening topics, eve<br>al horticulture businesses.                                                                                                    | erested newsletters or<br>4-H Youth<br>rogram announcements<br>ents and activities in Esca                                                                                                    |
|----------------------------------------------------------------------------------------------------|----------------------------------------------------------------------------------------------------|----------------------------------------------------------------------------------------------------|----------------------------------------------------------------------------------------------------|
| andle: A weekly lawn ar<br>ers News<br>hty Newsletter<br>cambia County: A Mont<br>Panhandle: A monthly<br>sletter about butterfilies a                                               | Lawn & Garden                                                                                                    | Sustainable Living<br>or Northwest Florida and pr<br>timely gardening topics, eve<br>al horticulture businesses.                                                                                                    | 4-H Youth<br>rogram announcements<br>ents and activities in Esca                                                                                                    |
| andle: A weekly lawn ar<br>ers News<br>hty Newsletter<br>cambia County: A Mont<br>Panhandle: A monthly<br>sletter about butterflies a                                                | nd gardening newsletter f<br>thly newsletter providing f<br>newsletter for commercia                                                                                               | or Northwest Florida and pr<br>timely gardening topics, eve<br>al horticulture businesses.                                                                                                    | rogram announcements<br>ents and activities in Esca                                                                                                    |
| ter Gardener's Grapev<br>Horticulture & Master (<br>ercial Horticulture & Pe<br>den Articles from UF IFA<br>, Garden, & Landscape<br>Monthly publication<br>wsletter written by Mast | and their habits from the F<br>ine: Monthly newsletter for<br>Gardener<br>esticide applicators<br>AS Extension Okaloosa C<br>e: Wakulla County Lawn,<br>ther Gardeners for NE Flor | Panhandle Butterfly House<br>or home gardeners and Mas<br>ounty.<br>Garden & Landsape Newsle<br>ida.                                                                                                    | ster Gardener.<br>Ietter                                                                                                    |
|                                                                                                    | er Gardener's Grapev<br>lorticulture & Master (<br>rcial Horticulture & Pe<br>en Articles from UF IFA<br>Garden, & Landscape<br>Monthly publication<br>wsletter written by Mast    | er Gardener's Grapevine: Monthly newsletter for<br>lorticulture & Master Gardener<br>rcial Horticulture & Pesticide applicators<br>en Articles from UF IFAS Extension Okaloosa C<br>Garden, & Landscape: Wakulla County Lawn,<br>Monthly publication<br>wsletter written by Master Gardeners for NE Flor | er Gardener's Grapevine: Monthly newsletter for home gardeners and Ma<br>lorticulture & Master Gardener<br>rcial Horticulture & Pesticide applicators<br>en Articles from UF IFAS Extension Okaloosa County.<br>Garden, & Landscape: Wakulla County Lawn, Garden & Landsape Newsl<br>Aonthly publication<br>wsletter written by Master Gardeners for NE Florida. |